## Инструкция по работе с netschool для родителей

| Вариант 1. Вы можете войти в систему NetSchool<br>с любого компьютера через школьный сайт:<br>http://novschool10.ucoz.com<br>После загрузки главной страницы сайта, щёлкните<br>по вкладке NetSchool (находится в меню нижней<br>части главной страницы сайта, слева) и в<br>открывшемся окне. выберите ссылку<br>netschool.edu22.info<br>Вариант 2. Наберите в адресной строке<br>netschool.edu22.info<br>Для входа в систему необходимо указать регион,<br>город и школу (как показано на рисунке) | ица<br>в школе<br>в школе<br>сезопасности<br>верки<br>антны<br>аколей<br>аколей<br>аколе<br>аколе<br>аколей<br>аколей<br>аколе<br>аколе<br>аколе<br>аколе<br>аколе<br>а |
|----------------------------------------------------------------------------------------------------|----------------------------------------------------------------------------------------------------|
| Введите свои индивидуальные данные – имя<br>Пользователя (мать: мФамилия, отец: пФамилия) и<br>Пароль (123456).<br>Имя пользователя и пароль вы можете получить у<br>своего классного руководителя.                                                                                                    | And and a second second s                                                                                                    |
| В целях безопасности треоуется при первом<br>подключении сменить пароль на новый и<br>щёлкнуть по кнопке <i>Сохранить</i> .<br>Можно менять свой пароль и во время работы с<br><i>NetSchool</i> . Для этого воспользуйтесь пунктом<br>меню "Персональные настройки " (см. далее).                                                                                                    | Imail.ru Imail.ru   Школа МОУ СОШ №10. Учебный год 2013/2014.   Сменить пароль пользователя   В сохранить Новый пароль:   Вернуться Подтвердите новый пароль:                                                                                                    |
| При входе в NetSchool открывается страница Доска<br>объявлений, на которой учителя и администрация<br>размещают сообщения, предназначенные для<br>родителей.<br>Слева, в столбце, расположены доступные пункты<br>меню NetSchool:<br>Расписание, Отчёты, Объявления, Дневник,<br>Школьные ресурсы, Персональные настройки,<br>Выход.                                                                                                    | Соо<br>Расписание<br>Отчеты<br>Обълаления<br>Диалник<br>Школьные<br>ресурсы<br>Персонатьные<br>настройки<br>Выход                                                                                                    |
| Вы можете не только просматривать <i>Расписание</i><br>уроков и <i>Классные мероприятия</i> на любой <i>день</i> ,<br><i>неделю</i> и <i>месяц</i> для своего ребенка, но и в любой<br>момент получать <i>отчёты</i> , как об успеваемости<br>своего ученика ( <i>или учеников</i> ), так и итоговый<br>отчет в сравнении его успеваемости со средним<br>показателем класса или параллели.                                                                                                    | Станатор Станатор Ст                                                                                                    |
| Например, для просмотра отчета об успеваемости<br>и посещаемости ученика, вы можете выбрать<br>соответствующий пункт меню отчётов, указать<br>дату начала и окончания периода построения<br>отчета и щёлкнуть по одному из двух значков -                                                                                                    | Creating Constraints of the second second se                                                                                                    |
|                                                                                                    |                                                                                                    |

Пункт меню Дневник показывает:

- 1. домашние задания;
- 2. обязательные для выполнения учащимся задания;
- 3. задания, за которые получена оценка на уроке.

Можно просматривать задания любой недели учебного года, щёлкая по кнопкам .

Обратите особое внимание на задания (если они у ребёнка есть), выделенные цветом.

Это обязательные задания, срок выполнения и сдачи которых истёк. Такие задание будут выводиться в дневнике ребёнка до тех пор, пока он не получит за них отметку.

При расчёте среднего балла ученика обязательные для выполнения задания интерпретируются системой как 2 (двойка).

Если вам необходимо посмотреть отметки ребёнка за прошлый учебный год, то доступ к архивным данным можно получить, если в персональных настройках изменить *Текущий учебный год* на прошлый, например: (\*) 2008/2009, и нажать кнопку *Сохранить*.

**Внимание**! Не забудьте после просмотра вернуть *Текущий учебный год*, а то так и будете жить прошлым...

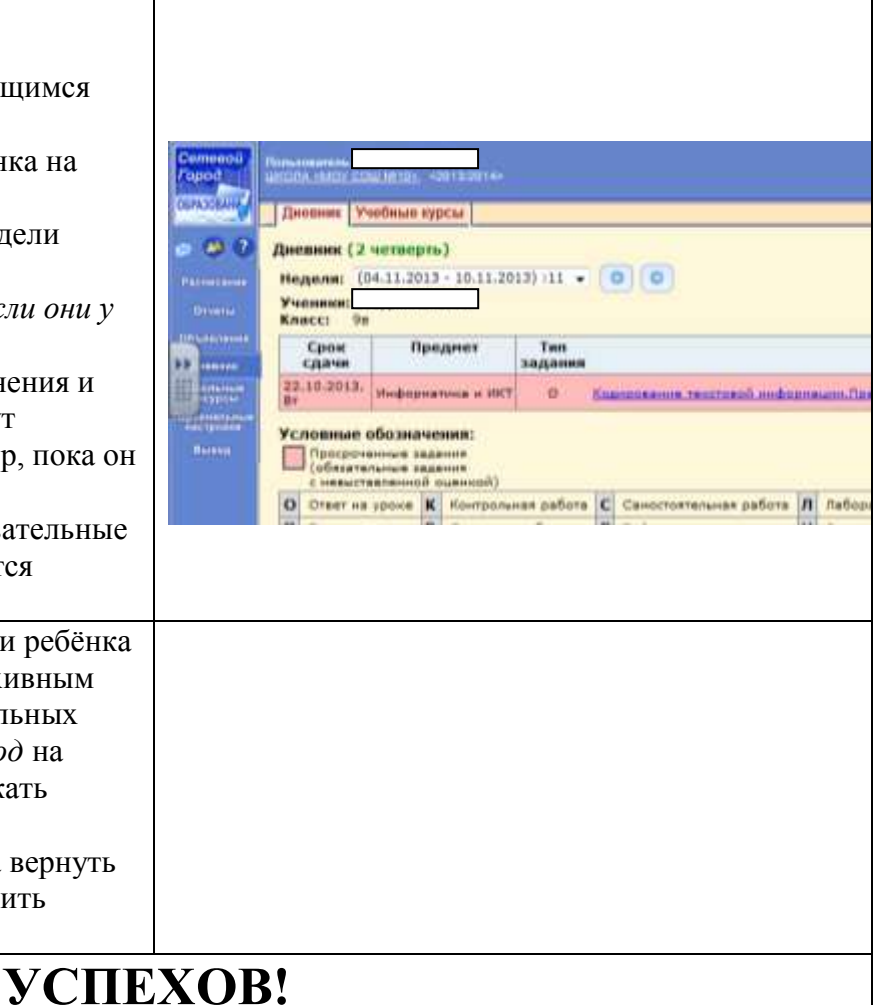